# Guía de resolución de problemas de Auto QC<sup>2</sup>

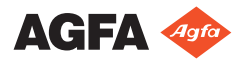

2375C ES 20180330 1452

# Contenido

| Aviso legal                                               |
|-----------------------------------------------------------|
| El lado de entrada no es conforme                         |
| Instalación del software Auto QC <sup>2</sup> 5           |
| Estación de trabajo NX6                                   |
| Transferencia de imágenes (red)7                          |
| Worklist (Lista de trabajo)                               |
| El lado de salida no es conforme 10                       |
| Prueba visual no superada 11                              |
| Creación de resultados, informes y exportación de datos   |
|                                                           |
| Prueba no superada                                        |
| Comprobación del monitor no superada                      |
| Relación señal/ruido fuera de rango                       |
| Sensibilidad fuera de rango                               |
| Linealidad del sistema y rango dinámico no conformes      |
| 16                                                        |
| Linealidad del sistema no conforme                        |
| Error de MTF con placas MD3018                            |
| Prueba de calidad de radiación no superada                |
| Prueba de ruido en áreas oscuras no conforme20            |
| Prueba de capacidad de borrado no superada                |
| Error de prueba de inventario de placas para una placa    |
| 22                                                        |
| La comprobación visual revela franjas, arañazos, defectos |
| puntuales o irregularidades                               |
| Indicación de campo de luz incorrecta                     |
| El valor kV_HVL determinado para RQA5 está fuera de       |
| tolerancia (70-74 kV)26                                   |
| Mensajes de error                                         |

# Aviso legal

Agfa NV, Septestraat 27, B-2640 Mortsel - Bélgica

Para obtener más información sobre los productos de Agfa, visite www.agfa.com.

Agfa y el rombo de Agfa son marcas comerciales de Agfa-Gevaert N.V., Bélgica, o de sus filiales. Auto QC<sup>2</sup> es una marca comercial de AGFA NV, Bélgica o de alguna de sus filiales. Todas las demás marcas comerciales pertenecen a sus respectivos propietarios y se usan en forma editorial sin intención de infracción alguna.

Agfa NV no ofrece ninguna garantía implícita o explícita con respecto a la exactitud, integridad o utilidad de la información contenida en este manual, y niega explícitamente cualquier garantía de idoneidad para un fin determinado. Es posible que algunos productos y servicios no estén disponibles en su región. Póngase en contacto con el representante comercial de su localidad para obtener información sobre disponibilidad. Agfa NV se esfuerza diligentemente en proporcionar la información más precisa posible, pero no asume responsabilidad por errores de imprenta. Agfa NV no será considerada responsable en ninguna circunstancia por daños originados a raíz del uso o de la imposibilidad de usar información, aparatos, métodos o procesos descritos en este documento. Agfa NV se reserva el derecho de modificar este manual sin previo aviso. La versión original de este documento está en idioma inglés.

Copyright 2018 Agfa NV

Todos los derechos reservados.

Publicado por Agfa NV

B-2640 Mortsel, Bélgica.

Queda prohibida la reproducción, copia, adaptación o transmisión de cualquier parte de este documento por cualquier forma o por cualquier medio sin la autorización por escrito de Agfa NV

## El lado de entrada no es conforme

En este capítulo se enumeran problemas que surgen en relación con el software Auto QC<sup>2</sup> antes de generar los resultados. Se incluyen la identificación y transferencia de imágenes desde la estación de trabajo NX, así como las comprobaciones que realiza el software con las imágenes entrantes.

#### Temas:

- Instalación del software Auto QC<sup>2</sup>
- Estación de trabajo NX
- Transferencia de imágenes (red)
- Worklist (Lista de trabajo)

## Instalación del software Auto QC<sup>2</sup>

| Problema                                            | Causa                                                                                                    |
|-----------------------------------------------------|----------------------------------------------------------------------------------------------------|
| No se puede<br>instalar el<br>software Auto         | El software Auto QC <sup>2</sup> sólo se puede instalar en PC en los<br>que se ejecute Windows. Es compatible con las siguientes<br>versiones:                                                                                                    |
| QC <sup>2</sup>                                     | Auto QC <sup>2</sup> versión 1.00:                                                                                                    |
|                                                     | <ul> <li>Windows XP Home SP2.</li> <li>Windows XP Professional SP2.</li> <li>Windows Vista SP1 - 32 bit.</li> <li>Windows 7 - 32 bit.</li> </ul>                                                                                                    |
|                                                     | Auto QC <sup>2</sup> versión 2.00:                                                                                                    |
|                                                     | <ul><li>Windows 10 - 64 bit.</li><li>Versiones anteriores de Windows no son compatibles.</li></ul>                                                                                                    |
| No hay espacio<br>libre en el disco<br>duro         | Compruebe qué archivos son innecesarios en el disco duro<br>que se muestra y quítelos. Si esto ocurre durante la<br>instalación del software, existe la posibilidad de instalar el<br>software Auto QC <sup>2</sup> en otra unidad; para ello, cambie la<br>letra de la unidad durante el procedimiento de<br>instalación.                                               |
| No se inicia el<br>software Auto<br>QC <sup>2</sup> | <ul> <li>Compruebe si la resolución del monitor está<br/>establecida en el PC a 1280x1024 o más. [MESS6]</li> <li>Compruebe en el Administrador de licencias si la<br/>licencia sigue vigente o solicite al técnico de servicio<br/>que lo haga. [MESS35, MESS41]</li> <li>Compruebe si la conexión de la llave electrónica es<br/>correcta. [MESS35, MESS41]</li> </ul> |
| Error de prueba<br>DICOM o ping                     | <ul> <li>Compruebe si se ejecuta el software Auto QC<sup>2</sup>.</li> <li>Compruebe la conexión de red.</li> <li>Compruebe la configuración de dirección IP y número de puerto. Utilice un número de puerto diferente a "104" (predeterminado para digitalizadores) y "3030" (predeterminado para MCE Musica).</li> </ul>                                               |

### Estación de trabajo NX

| Problema                                                                                              | Causa                                                                                                    |
|----------------------------------------------------------------------------------------------------|----------------------------------------------------------------------------------------------------|
| El grupo de exámenes<br>de Auto QC <sup>2</sup> no está<br>disponible en NX para<br>la identificación | <ul> <li>El grupo de exámenes no se importó ni activó en<br/>la herramienta de configuración de NX. Llame al<br/>servicio técnico para importar o crear un grupo<br/>de exámenes de Auto QC<sup>2</sup>.</li> <li>Sólo los usuarios a los que se haya asignado la<br/>función de aseguramiento de la calidad pueden<br/>ver el grupo de exámenes de Auto QC<sup>2</sup> en NX.<br/>Inicie sesión con el nombre y la contraseña para<br/>aseguramiento de la calidad. Si no se han creado<br/>esas credenciales de usuario, solicite al servicio<br/>técnico que lo haga o agregue a su cuenta la<br/>función de aseguramiento de la calidad.</li> </ul> |
| La imagen no está<br>disponible en la<br>estación de trabajo<br>NX                                    | No se envió la imagen desde el dispositivo<br>digitalizador. Compruebe si hay mensajes de error<br>en el dispositivo digitalizador y en el PC. Consulte el<br>manual del digitalizador.                                                                                                    |
| No se puede iniciar la<br>ayuda en pantalla<br>[MESS20]                                               | El software no encuentra la ruta de acceso o el<br>directorio de instalación de la ayuda en pantalla.<br>Ejecute el CD de ayuda en pantalla y utilice la<br>funcionalidad de modificación para corregir los<br>parámetros de instalación.                                                                                                    |
| Las imágenes de<br>ruido en áreas<br>oscuras (FFER) son<br>negras en la estación<br>de trabajo NX     | El procesamiento de imágenes no funciona<br>aleatoriamente para las imágenes no expuestas.<br>Utilice la funcionalidad Ventana/nivel (contraste/<br>intensidad) para cambiar la apariencia de la imagen<br>en NX. Cuando las imágenes se envían al Auto QC <sup>2</sup><br>Software, se mostrarán con la configuración<br>correcta de Ventana/nivel en el entorno de la vista<br>para la evaluación visual.                                                                                                    |

### Transferencia de imágenes (red)

| Problema                                                                                     | Causa                                                                                                    |
|----------------------------------------------------------------------------------------------|----------------------------------------------------------------------------------------------------|
| Identificación<br>incorrecta                                                                 | Compruebe si la imagen fue identificada como<br>imagen del grupo de exámenes de Auto QC <sup>2</sup> en la<br>estación de trabajo NX. El software Auto QC <sup>2</sup><br>rechaza todas las imágenes que no son para control<br>de calidad.                                                                                                    |
| Parámetro incorrecto                                                                         | El software Auto QC <sup>2</sup> comprueba en las imágenes entrantes los siguientes parámetros:                                                                                                    |
|                                                                                              | <ul> <li>Tamaño del chasis: consulte la descripción de la prueba.</li> <li>Tipo de placa: consulte la descripción de la prueba.</li> <li>Tipo de cambio de escala: sólo se admiten SQRT (raíz cuadrada) y LIN (lineal).</li> <li>Id. único ya existente: ya se envió la imagen y está disponible en el software Auto QC<sup>2</sup>.</li> <li>El tipo de chasis y placa no es compatible - Para la prueba de PQC y ATP solo el formato 43x35 es compatible; los chasis/placas de Extremidad (MD4.2) y Mammo (MMx.x) no son compatibles</li> <li>Si alguno de los parámetros no se ajusta, el software Auto QC<sup>2</sup> genera una advertencia y registra el problema.</li> </ul> |
| Problemas de red                                                                             | Compruebe el cable de red de la estación de trabajo<br>NX y del PC en el que se ejecuta Auto QC <sup>2</sup> . Envíe de<br>nuevo las imágenes. Si se muestra un mensaje de<br>error, solicite al servicio técnico que compruebe la<br>configuración del PC de Auto QC <sup>2</sup> en la estación de<br>trabajo NX.                                                                                                    |
| El envío de imágenes<br>es una tarea<br>programada                                           | Compruebe a través de la administración de colas<br>del menú principal de la estación de trabajo NX si el<br>envío de imágenes a un destino es una tarea<br>programada y ejecute las imágenes de Auto QC <sup>2</sup><br>para que se envíen ahora.                                                                                                    |
| NX muestra un<br>cuadro rojo, pero en<br>la opción de<br>administración de<br>colas del menú | Compruebe si está activado el software Auto QC <sup>2</sup> . La<br>transferencia de imágenes sólo debe realizarse<br>cuando se encuentra en ejecución el software Auto<br>QC <sup>2</sup> ; hasta entonces, las imágenes esperan en cola.                                                                                                    |

#### ${f 8}$ | Guía de resolución de problemas de Auto QC<sup>2</sup> | El lado de entrada no es conforme

| Problema                                                                                                    | Causa                                                                                                    |
|----------------------------------------------------------------------------------------------------|----------------------------------------------------------------------------------------------------|
| principal el proceso<br>de las imágenes<br>parece seguir su curso                                                               |                                                                                                    |
| Las exposiciones<br>enviadas no se<br>muestran en la lista<br>de trabajo aunque la<br>transferencia se<br>realizó correctamente | Compruebe si se ha seleccionado el dispositivo<br>digitalizador correcto en la lista desplegable.<br>Reinicie el software Auto QC <sup>2</sup> .<br>Cambio de un grupo de pruebas a otro para<br>actualizar la ventana.                                                                                                    |
| Mensaje de Windows:<br>El disco duro se está<br>quedando sin espacio                                                            | <ul> <li>"Limpie" el disco duro con las herramientas correspondientes del sistema Windows.</li> <li>Elimine los informes antiguos desde el entorno de búsqueda del software Auto QC<sup>2</sup>.</li> </ul>                                                                                                    |
| No se admite el envío<br>de imágenes de<br>digitalizadores CR 30-<br>X, DX-S, DX-G o DX-M<br>distintos                          | Los digitalizadores CR 30-X, DX-S, DX-G y DX-M se<br>han configurado con el mismo nombre de estación<br>predeterminado en la estación de trabajo NX. Si ya<br>hay un conjunto de imágenes a la espera de análisis<br>de un digitalizador, el software Auto QC <sup>2</sup> rechaza las<br>imágenes de un segundo digitalizador con el mismo<br>nombre de estación. |
|                                                                                                    | Compruebe y cambie el nombre de los<br>digitalizadores desde el programa NX Service and<br>Configuration Tool de manera que cada<br>digitalizador tenga una identificación única (p. ej.<br>DX-S 1; DX-S 2, etc.).                                                                                                    |
| Las imágenes DICOM<br>no pueden importarse<br>en el software Auto<br>QC2 [MESS44]                                               | Compruebe la configuración para la exportación<br>DICOM en la estación de trabajo NX. El tipo de<br>exportación DICOM debería ser "DX for processing"<br>(DX para el procesamiento) con opciones "No<br>processing" (sin procesamiento) e "Include Patient<br>demographics" (Incluir datos demográficos de<br>paciente).                                           |

### Worklist (Lista de trabajo)

| Problema                                                                                               | Causa                                                                                                    |
|----------------------------------------------------------------------------------------------------|----------------------------------------------------------------------------------------------------|
| Imagen duplicada                                                                                       | Se enviaron al software dos imágenes con el mismo<br>nombre o identificación. Quite una de las imágenes de<br>la lista de trabajo del software Auto QC <sup>2</sup> . Compruebe<br>también si se identificó incorrectamente alguna de las<br>imágenes y cambie el nombre de la exposición por el<br>nombre correcto en la estación de trabajo NX. Después,<br>vuelva a enviar la imagen. |
| Faltan datos                                                                                           | Se necesitan detalles acerca de una exposición. Entre<br>en la ventana de edición de la imagen y escriba los<br>datos que faltan, como el tipo de detector o la dosis<br>medida.                                                                                                    |
| La dosis<br>mencionada en los<br>parámetros de la<br>imagen no es<br>conforme a la dosis<br>de entrada | En el software Auto QC <sup>2</sup> la dosis de entrada se<br>convierte de mR a $\mu$ Gy (factor de conversión: 1 mR =<br>8.7 $\mu$ Gy). Consulte las tablas de conversión que figuran<br>en el apéndice de las hojas de flujo de trabajo<br>(documento 2374).                                                                                                    |

# El lado de salida no es conforme

En esta sección se describe cómo solucionar problemas no relacionados con una prueba independiente. Se tratan los problemas que pueden producirse en el flujo de trabajo y durante el uso del software.

#### Temas:

- Prueba visual no superada
- Creación de resultados, informes y exportación de datos

### Prueba visual no superada

| Problema                            | Causa                                                                                                    |
|-------------------------------------|----------------------------------------------------------------------------------------------------|
| Artefactos en la<br>placa de imagen | Compruebe si la placa de imagen presenta arañazos o<br>desperfectos, límpiela con Agfa Screen Cleaner y<br>bórrela dos veces antes de la exposición. |
| Calibración                         | Compruebe si la imagen presenta artefactos tales<br>como franjas, vuelva a calibrar el dispositivo<br>digitalizador y repita las exposiciones.       |

# Creación de resultados, informes y exportación de datos

| Problema                                                                                    | Causa                                                                                                    |
|---------------------------------------------------------------------------------------------|----------------------------------------------------------------------------------------------------|
| No funciona la<br>opción de generación<br>de resultados                                     | La prueba no ha finalizado. Realice las<br>comprobaciones necesarias y termine las tareas que<br>sea preciso antes de generar los resultados:                                                                                                    |
|                                                                                             | <ul> <li>El estado de todas las imagenes es correcto.</li> <li>No hay ninguna exposición duplicada en la lista.</li> <li>Se ha realizado la comprobación visual de todas las exposiciones indicadas como "obligatorias".</li> </ul>                                                                                                   |
| No se ha abierto el<br>informe HTML                                                         | No se encuentra Internet Explorer o la versión<br>instalada no es compatible con el software Auto QC <sup>2</sup><br>(debe ser la versión 5.0 o superior). Instale o<br>actualice Microsoft Internet Explorer.                                                                                                    |
| La opción de<br>exportación de datos<br>no está disponible<br>(botón de acción<br>atenuado) | Antes de exportar los datos, es preciso aceptar los<br>resultados. Publique el informe; después también se<br>podrán exportar los datos.                                                                                                    |
| No se abre el informe<br>con formato CSV en<br>MS Excel                                     | MS Excel no se encuentra en el equipo o la versión<br>instalada no es compatible con el software Auto QC <sup>2</sup><br>(debe ser 2002 SP2 o superior). En ese caso, el<br>informe .csv se abre mediante el Bloc de notas. Por<br>favor tenga en cuenta lo siguiente: MS Excel no<br>forma parte del software Auto QC <sup>2</sup> . |

# Prueba no superada

#### Temas:

- Comprobación del monitor no superada
- Relación señal/ruido fuera de rango
- Sensibilidad fuera de rango
- Linealidad del sistema y rango dinámico no conformes
- Linealidad del sistema no conforme
- Error de MTF con placas MD30
- Prueba de calidad de radiación no superada
- Prueba de ruido en áreas oscuras no conforme
- Prueba de capacidad de borrado no superada
- Error de prueba de inventario de placas para una placa
- La comprobación visual revela franjas, arañazos, defectos puntuales o irregularidades.
- Indicación de campo de luz incorrecta
- El valor kV\_HVL determinado para RQA5 está fuera de tolerancia (70-74 kV)

## Comprobación del monitor no superada

| Problema                         | Causa                                     |
|----------------------------------|-------------------------------------------|
| Prueba visual no superada (¿el   | Consulte el manual del monitor y ajuste   |
| cuadrado al 95% no es visible en | los parámetros de configuración o aplique |
| un cuadrado de blanco            | un procedimiento de calibración. Si no se |
| integral?) ¿El cuadrado al 5%    | puede calibrar el monitor o usar otro,    |
| no es visible en un cuadrado de  | deberá tener presente que la inspección   |
| negro integral?).                | visual podría no ser fiable.              |

### Relación señal/ruido fuera de rango

| Problema           | Causa                                                                                                    |
|--------------------|----------------------------------------------------------------------------------------------------|
| Filtrado adicional | Compruebe si el tubo de rayos X tiene un filtro adicional<br>(excepto RQA5), quite el filtro y repita las exposiciones. |

### Sensibilidad fuera de rango

| Problema                                                    | Causa                                                                                                    |
|-------------------------------------------------------------|----------------------------------------------------------------------------------------------------|
| La configuración de la exposición no es correcta            | Si el resultado de la prueba de sensibilidad no es<br>satisfactorio, compruebe las condiciones de la<br>exposición. Asegúrese de que el dosímetro se<br>puede utilizar para el filtro de aluminio RQA5 y<br>de que mide valores absolutos. |
| Factor de sensibilidad de<br>placa de imagen no<br>conforme | Repita las exposiciones con otra placa de imagen<br>y solicite al servicio técnico de Agfa que<br>compruebe la que ha causado el problema.                                                                                                 |

# Linealidad del sistema y rango dinámico no conformes

| Problema                                     | Causa                                                                                                    |
|----------------------------------------------|----------------------------------------------------------------------------------------------------|
| Desplazamiento<br>electrónico no<br>conforme | El desplazamiento electrónico se calcula durante el<br>procedimiento de encendido. Apague el digitalizador,<br>vuelva a encenderlo para que se calcule nuevamente<br>el desplazamiento; después, repita la exposición.<br>Compruebe también si el alojamiento del<br>digitalizador está bien instalado. Si el problema<br>persiste, llame al servicio técnico de Agfa. |

#### Linealidad del sistema no conforme

| Problema                                     | Causa                                                      |
|----------------------------------------------|------------------------------------------------------------|
| La placa de imagen no se borró correctamente | Borre dos veces la placa de imagen y repita la exposición. |

## Error de MTF con placas MD30

| Problema                        | Causa                                                                                                    |
|---------------------------------|----------------------------------------------------------------------------------------------------|
| Error de MTF con<br>placas MD30 | Se definieron tolerancias MTF con placas MD 4.0.<br>Las placas MD30 tienen menor nitidez que las placas<br>MD4.0. Repita la prueba con una placa MD40/<br>MD4.0. |

# Prueba de calidad de radiación no superada

| Problema                                            | Causa                                                                                                    |
|-----------------------------------------------------|----------------------------------------------------------------------------------------------------|
| Prueba de<br>calidad de<br>radiación no<br>superada | El valor de kV de referencia del sistema difiere<br>considerablemente del de 70 kV propuesto. Lleve a cabo<br>la prueba de kV_HVL para determinar el valor de kV de<br>referencia para el tubo de rayos X. Consulte el manual del<br>usuario principal de Auto QC <sup>2</sup> para conocer el<br>procedimiento de ejecución de esta prueba. |

### Prueba de ruido en áreas oscuras no conforme

| Problema                                                                                                    | Causa                                                                                                    |
|----------------------------------------------------------------------------------------------------|----------------------------------------------------------------------------------------------------|
| Es posible que la placa de<br>imagen no se borrase<br>correctamente                                             | Borre el chasis y repita la exposición<br>FFER.                                                                                                    |
| Placa de imagen no conforme                                                                                     | Compruebe si la placa de imagen presenta<br>artefactos o daños. Use otra placa de<br>imagen y repita la exposición FFER.                                                                                                    |
| La hermeticidad a la luz no es conforme                                                                         | Compruebe si el alojamiento del digitalizador está bien instalado.                                                                                                    |
| Se muestra el mensaje de error<br>incorrecto cuando hay una<br>prueba de ruido en áreas<br>oscuras no conforme. | El mensaje de error presenta el problema<br>con exposición PHAP en lugar de<br>exposición FFER. Las imágenes de ruido<br>en áreas oscuras se escanearon con la<br>clase de velocidad incorrecta. Actualice el<br>árbol de exámenes en NX. |

### Prueba de capacidad de borrado no superada

| Problema                                           | Causa                                                                                                    |
|----------------------------------------------------|----------------------------------------------------------------------------------------------------|
| La lámpara de borrado no<br>funciona correctamente | Compruebe la lámpara de borrado (polvo,<br>transparencia del cristal del filtro) y solicite al<br>servicio técnico de Agfa que la limpie o la<br>reemplace si es necesario. |
| Voltaje o unidad de borrado<br>fuera de rango      | Compruebe si el voltaje principal se encuentra dentro de los límites especificados.                                                                                         |
| La dosis se encontraba<br>fuera de tolerancia      | Compruebe la configuración de la prueba y la dosis de la exposición del fantoma y repita la exposición.                                                                     |

# Error de prueba de inventario de placas para una placa

| Problema                                                                             | Causa                                                                                                    |
|--------------------------------------------------------------------------------------|----------------------------------------------------------------------------------------------------|
| Exposición<br>incorrecta                                                             | Compruebe si esta placa se expuso del mismo modo que las otras.                                                                                                    |
| No se han medido<br>valores de dosis o<br>no se han<br>introducido en el<br>software | La dosis podría variar entre exposiciones. Por eso la<br>dosis podría introducirse en el software con la función<br>de edición de forma manual. Si no lo hace, el sistema<br>calcula los resultados con una dosis predeterminada de<br>20 uGy en la que no se tienen en cuenta las<br>variaciones. Repita la exposición con esta placa y mida<br>la dosis para su introducción en el software.                                                        |
| Dosis medida no<br>conforme                                                          | Compruebe si la dosis se midió correctamente. La posición de medición debe ser igual para todos los chasis. Compruebe también la colimación: el dosímetro debe estar en el área del haz.                                                                                                    |
| Código de placa de<br>imagen incorrecto                                              | Compruebe en el caso de las placas fallidas si el código<br>de tipo de placa coincide con el código del chasis; para<br>ello, lea los datos mediante la función correspondiente<br>en el menú principal de la estación de trabajo NX.                                                                                                    |
| El tiempo entre la<br>exposición y la<br>exploración<br>difieren                     | El tiempo entre la exposición y la lectura de los chasis<br>debe ser similar para todos los chasis.                                                                                                    |
| Los datos<br>estadísticos no son<br>correctos                                        | En la prueba de inventario de placas se calculan<br>resultados relativos en cuanto a sensibilidad y<br>uniformidad a partir de los resultados generales de<br>todas las placas. Por lo tanto, unos valores extremos<br>pueden influir en los resultados generales si la base<br>estadística no es lo suficientemente amplia. Utilice 15<br>placas, como mínimo (con distintos formatos, si es<br>posible), para crear una muestra estadística válida. |

# La comprobación visual revela franjas, arañazos, defectos puntuales o irregularidades.

| Problema                                                                                                | Causa                                                                                                    |
|----------------------------------------------------------------------------------------------------|----------------------------------------------------------------------------------------------------|
| Placa de imagen no<br>limpiada<br>previamente: la<br>placa de imagen<br>contiene partículas<br>de polvo | Limpie las placas con Agfa Screen Cleaner (consulte<br>también el manual de chasis y placas) y bórrelas dos<br>veces antes de repetir la exposición.                                                                                                    |
| Placa de imagen<br>dañada                                                                               | Los artefactos en placas de manera aislada suelen<br>estar relacionados con la propia placa: compruebe si<br>la placa de imagen presenta arañazos y otros<br>defectos.                                                                                                    |
| Franjas en la<br>dirección de<br>exploración lenta                                                      | La calibración del dispositivo digitalizador no es<br>correcta. Vuelva a calibrar el digitalizador. En el caso<br>de los digitalizadores DICOM, limpie el mecanismo<br>de exploración con el cepillo que se incluye si en la<br>calibración se detectó polvo. En el caso de DX-S,<br>limpie el cabezal de exploración y repita la<br>calibración. Consulte también el manual de uso del<br>digitalizador que corresponda.                                                                                                    |
| Franja en dirección<br>de exploración<br>rápida (DX-S)                                                  | Es normal un efecto de banda leve en el caso de DX-S;<br>no afectará a la calidad de las imágenes. Un efecto de<br>banda acusado puede ser debido a problemas<br>mecánicos del dispositivo digitalizador. En ese caso,<br>llame al servicio técnico de Agfa.                                                                                                    |
| Comprobación visual<br>no superada aunque<br>los resultados<br>calculados son<br>correctos.             | Las ROI (regiones de interés) utilizadas para el<br>cálculo se definen con arreglo a las normas (AAPM,<br>CEI). Es posible que esta parte seleccionada de la<br>imagen no coincida con los defectos de la imagen<br>(consulte en el manual del usuario principal de Auto<br>QC <sup>2</sup> el apartado relativo a la posición de la región de<br>interés). Así pues, la comprobación visual tiene la<br>máxima prioridad; si falla, la prueba general de la<br>placa figurará como no superada,<br>independientemente de los valores calculados. |

24 | Guía de resolución de problemas de Auto QC<sup>2</sup> | Prueba no superada

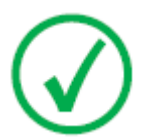

*Nota*: Asegúrese de que el dosímetro está calibrado y se ajusta a las especificaciones descritas en el manual de uso.

### Indicación de campo de luz incorrecta

| Problema                                                                                                    | Causa                                                                                                    |
|----------------------------------------------------------------------------------------------------|----------------------------------------------------------------------------------------------------|
| Los bordes del área de<br>colimación y la referencia<br>de centrado en el tubo no<br>son paralelos entre sí | La referencia de centrado en el tubo no era<br>plana o aparecía sesgada en el chasis. Repita la<br>exposición y compruebe la configuración de<br>las pruebas.                                                         |
| El área colimada es menor<br>o mayor que la placa de<br>centrado en el tubo                                 | La distancia de la fuente de luz es mayor o<br>menor que la distancia para rayos X. Hay un<br>desajuste en la alineación de la fuente de luz o<br>del tubo de rayos X. Diríjase al fabricante del<br>tubo de rayos X. |
| El área colimada se ha<br>desplazado                                                                        | El espejo no se encuentra en un ángulo<br>correcto. Diríjase al fabricante del tubo de<br>rayos X.                                                                                                    |

# El valor kV\_HVL determinado para RQA5 está fuera de tolerancia (70-74 kV)

| Problema                                   | Causa                                                                                                    |  |
|--------------------------------------------|----------------------------------------------------------------------------------------------------|--|
| Configuración de<br>pruebas no<br>conforme | <ul> <li>Compruebe si tras la cámara de ionización, el<br/>dosímetro o el detector hay un espacio de aire de 45<br/>cm como mínimo. Para alcanzar esta altura, utilice<br/>la herramienta opcional de soporte del dosímetro.</li> <li>Compruebe los diafragmas de plomo, necesario<br/>para enfocar el haz de rayos X.</li> </ul> |  |
| Filtrado adicional                         | Compruebe si hay un filtro adicional en el tubo de rayos X y quítelo antes de realizar las mediciones.                                                                                                    |  |
| Problemas<br>específicos del<br>tubo       | <ul> <li>El ángulo de inclinación del ánodo difiere de la norma, de 12°; compruebe la especificación del tubo de rayos X.</li> <li>El material del ánodo no es de tungsteno puro; compruebe la especificación del tubo de rayos X.</li> </ul>                                                                                     |  |

# Mensajes de error

| Número | Texto                                                                                                    | Descripción                                                                     |
|--------|----------------------------------------------------------------------------------------------------|---------------------------------------------------------------------------------|
| MESS1  | ¿Está seguro de quitar<br>exposiciones <exposure-<br>type&gt;?</exposure-<br>                                                     | Vuelva a comprobar antes de<br>eliminar la exposición de la<br>lista de trabajo |
| MESS2  | Esta exposición se utiliza para<br>diferentes pruebas. ¿Está seguro<br>de quitar exposiciones<br><exposure-type>?</exposure-type> | Vuelva a comprobar antes de<br>eliminar la exposición de la<br>lista de trabajo |
| MESS3  | No hay datos disponibles                                                                                                    |                                                                                 |
| MESS4  | No hay exposición seleccionada                                                                                                    | Primero debe seleccionarse una<br>imagen para editar o visualizar               |
| MESS5  | ¿Desea guardar los datos<br>modificados?                                                                                          | Vuelva a comprobar cuando se<br>modificaron los datos pero no<br>se guardaron   |
| MESS6  | Resolución de pantalla<br>incorrecta. Póngase en contacto<br>con el administrador del sistema                                     | Auto QC2 requiere una<br>resolución de al menos 1280 x<br>768                   |
| MESS7  | [nr-of-exposures] exposiciones<br>esperando procesamiento, el<br>máximo es 256.                                                   | Casi se alcanza la capacidad<br>máxima para pruebas abiertas                    |
| MESS10 | ¿Está seguro de borrar los informes seleccionados?                                                                                | Vuelva a comprobar antes de<br>eliminar los informes de la base<br>de datos     |
| MESS12 | No se pueden guardar los datos.<br>Uno o más valores están fuera<br>de rango: revise los campos con<br>signos de exclamación      | Los valores ingresados en la<br>ventana Editar no son válidos                   |
| MESS13 | No se encontraron informes                                                                                                    | La búsqueda con los criterios<br>definidos no fue satisfactoria                 |
| MESS14 | No se han encontrado datos de<br>historial                                                                                        | La búsqueda con los criterios<br>definidos no fue satisfactoria                 |
| MESS16 | Compruebe el número de serie<br>o retire primero el tubo con el<br>número <tube nr=""></tube>                                     | El tubo ya está disponible o hay<br>otro tubo con el mismo número               |
| MESS17 | No hay tubo seleccionado.<br>Seleccione primero un tubo.                                                                          | Seleccione el tubo para realizar<br>la prueba kV-HVL.                           |

| Número | Texto                                                                                                    | Descripción                                                                                                    |
|--------|----------------------------------------------------------------------------------------------------|----------------------------------------------------------------------------------------------------|
| MESS18 | Número de serie de tubo ilegal                                                                                                    | El valor ingresado no es válido                                                                                                    |
| MESS19 | ¿Está seguro de extraer el tubo<br>de rayos X <tubenr>?</tubenr>                                                                                              | Vuelva a comprobar antes de<br>eliminar un tubo                                                                                                  |
| MESS20 | En este sistema no se ha<br>instalado ayuda en pantalla.                                                                                                    | No se encontró la ruta a la<br>ayuda en línea                                                                                                    |
| MESS24 | Algunas de las imágenes<br>parecen no ser campos planos.                                                                                                    | No se pudo realizar el análisis<br>de campos planos en la prueba                                                                                 |
|        | Inspeccione y elimine cualquier<br>imagen que no sea de campo<br>plano.                                                                                       | de inventario de placas.                                                                                                    |
| MESS25 | <file name=""> no encontrado.</file>                                                                                                    |                                                                                                    |
|        | El archivo ' <file name="">': no se<br/>pudo crear, contacte con el<br/>servicio técnico.</file>                                                              |                                                                                                    |
| MESS26 | Error en análisis de imagen                                                                                                    | El análisis no se realizó<br>correctamente. Compruebe las<br>imágenes para la identificación<br>correcta, valores editados,<br>orientación, etc. |
| MESS27 | Error de creación del archivo de<br>informe ( <filename>).<br/>Póngase en contacto con el<br/>administrador del sistema o el<br/>servicio técnico.</filename> | No se pudo crear el informe<br>HTML. Compruebe la<br>funcionalidad del explorador.                                                               |
| MESS28 | Error de exportación de datos<br>mediante la creación del<br>archivo ( <filename>).</filename>                                                                | Error al exportar datos a<br>archivo txt o csv.                                                                                                  |
| MESS29 | No hay informes seleccionados                                                                                                    | Seleccione un informe en los<br>resultados de la búsqueda para<br>ver imágenes o crear un archivo<br>html.                                       |
| MESS30 | Este informe no contiene<br>exposiciones                                                                                                    | No se encontraron exposiciones para un informe específico.                                                                                       |
| MESS31 | No hay datos disponibles para exportar.                                                                                                    |                                                                                                    |
| MESS32 | No se pudo encontrar el archivo<br>( <file name="">).</file>                                                                                                  |                                                                                                    |

| Número | Texto                                                                                                    | Descripción                                                                                                    |
|--------|----------------------------------------------------------------------------------------------------|----------------------------------------------------------------------------------------------------|
| MESS33 | No se pueden generar los<br>resultados. Algunas de las<br>imágenes no son válidas. Quite<br>estas imágenes de la lista de<br>trabajo, compruebe las<br>condiciones de exposición y<br>repita las exposiciones.<br>Revise las imágenes FFPI con las<br>siguientes fechas: <dates></dates> | El análisis de inventario de<br>placas no se realizó<br>correctamente. Compruebe las<br>imágenes para la identificación<br>correcta, valores editados,<br>orientación, etc. |
| MESS34 | Licencia en período de gracia.                                                                                                    | La licencia está caducada                                                                                                    |
|        | de gracia: <time></time>                                                                                                    |                                                                                                    |
|        | Primera vez que se inicia el<br>período de gracia: <time></time>                                                                                                    |                                                                                                    |
|        | Última vez que se inicia el<br>período de gracia: <time></time>                                                                                                    |                                                                                                    |
|        | En período de gracia debido a:<br><reason></reason>                                                                                                    |                                                                                                    |
| MESS35 | No hay ninguna licencia<br>disponible.                                                                                                    | La licencia está caducada                                                                                                    |
|        | Compruebe el registro, llame al servicio técnico.                                                                                                    | Falta la llave electrónica                                                                                                    |
| MESS39 | No se pueden generar los<br>resultados. Algunas de las<br>imágenes no son válidas. Quite<br>estas imágenes de la lista de<br>trabajo, compruebe las<br>condiciones de exposición y<br>repita las exposiciones.                                                                           | El análisis no se realizó<br>correctamente. Compruebe las<br>imágenes para la identificación<br>correcta, valores editados,<br>orientación, etc.                            |
|        | Revise las siguientes imágenes:<br><image type=""/> <date></date>                                                                                                    |                                                                                                    |
| MESS40 | No hay tubos disponibles                                                                                                    | La prueba kV-HVL solo puede<br>realizarse si se crea un tubo<br>primero.                                                                                                    |
| MESS41 | Error de licencia                                                                                                    | La licencia no es la correcta<br>para la versión de software.                                                                                                    |
| MESS42 | Período de gracia concluido                                                                                                    | Concluyó el período de gracia<br>de su licencia. No deberá<br>utilizarse Auto QC2 sin una<br>nueva licencia.                                                                |

#### 30 | Guía de resolución de problemas de Auto QC<sup>2</sup> | Mensajes de error

| Número | Texto                                                                            | Descripción                                                                                                    |
|--------|----------------------------------------------------------------------------------|----------------------------------------------------------------------------------------------------|
| MESS43 | No se pueden guardar datos; no puede haber campos vacíos.                        | Introduzca los valores que<br>faltan                                                                                                    |
| MESS44 | Error de importación DICOM.<br>Póngase en contacto con el<br>técnico de servicio | No se pudieron importar las<br>imágenes de DICOM.<br>Compruebe el formato de<br>exportación de DICOM ("DX<br>para el procesamiento") y los<br>datos de imagen en la estación<br>de trabajo NX. |